## **Step To Do SGHS Contribution Payment**

**<u>Step 1</u>**: Open SHA portal through link <u>https://sha.uk.gov.in/Home/Index</u> and click on login.

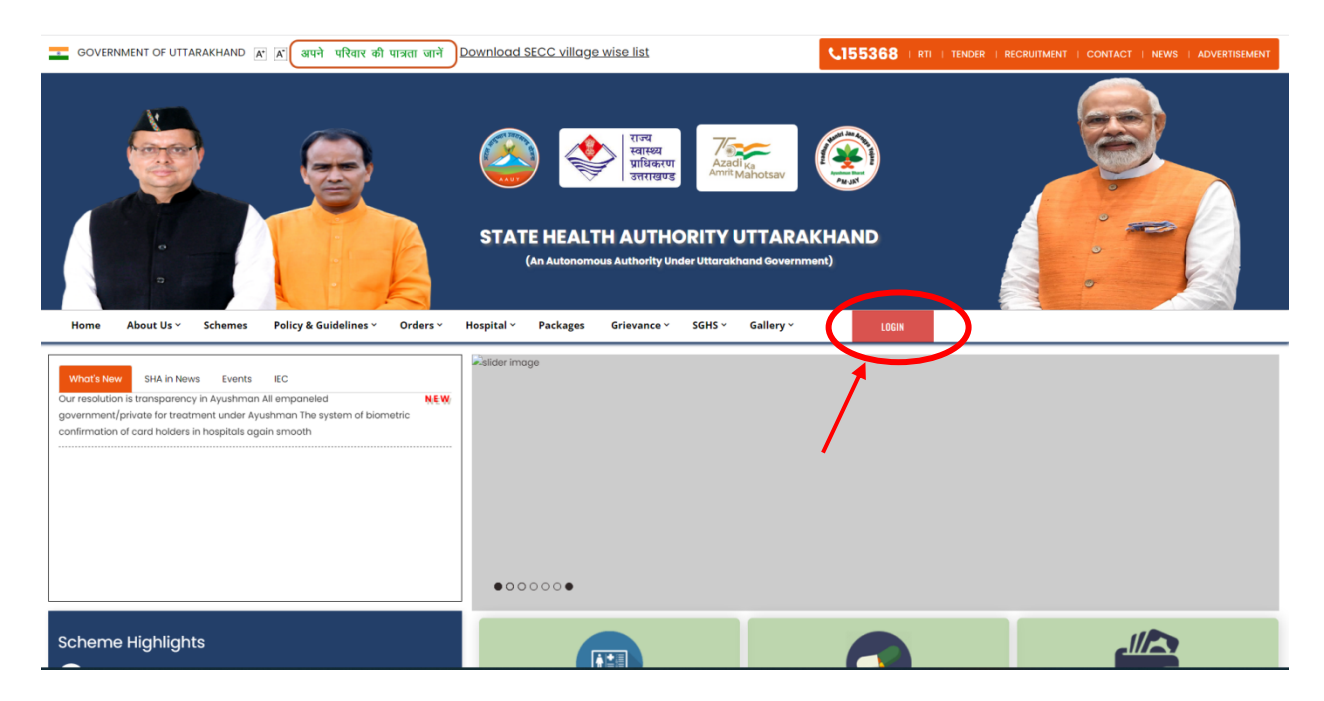

**<u>Step 2</u>**: Login through Employee ID/Pension code (For first time user Password will be same as Employee ID/Pension Code) and click on login.

| GOVERNMENT OF UTTARAKHAND 🖻 🕅 अपने परिवार की पात्रता जानें |                                                                                                    | 55388   RTI   TENDER   RECRUITMENT   CONTACT   NEWS   ADVERTISEMENT |
|------------------------------------------------------------|----------------------------------------------------------------------------------------------------|---------------------------------------------------------------------|
|                                                            | المحتوي       المحتوي         المحتوي       المحتوي         المحتوي       المحتوي <td< th=""><th></th></td<> |                                                                     |
| Home About Us ~ Schemes Policy & Guidelines ~ Orders ~     | Hospital Y Packages Grievance Y SGHS Y Gallery Y                                                                                                    | LOGIN                                                               |
|                                                            | Login                                                                                                    |                                                                     |
|                                                            | хуг                                                                                                    |                                                                     |
|                                                            |                                                                                                    |                                                                     |
|                                                            | 721704                                                                                                    |                                                                     |
|                                                            | 744 744                                                                                                    |                                                                     |
|                                                            | Foract your password?                                                                                                    |                                                                     |
|                                                            |                                                                                                    |                                                                     |
| -(                                                         | LOGIN RESET                                                                                                    |                                                                     |
|                                                            |                                                                                                    | Annarcs                                                             |
|                                                            |                                                                                                    |                                                                     |
|                                                            | → PMJAY Pradhan Mantri Jan Arogya Yojana<br>→ Beneficiary Identification System                                                                                                    | State Health Authority Uttorakhand<br>Plot No - Al                  |
| Visitor No : Phit counter                                  | → Hospital Empanelment Management                                                                                                    | Sabastradhara Bood                                                  |

**<u>Step 3:</u>** Once login is done, Welcome page will open with all the beneficiary details.

| https://sha.uk.gov.in/HOME/FMS x +                                      |                                                                                                    | ~ - <b>B</b> × |
|-------------------------------------------------------------------------|----------------------------------------------------------------------------------------------------|----------------|
| $\leftrightarrow$ $\rightarrow$ C $```````````````````````````````````$ |                                                                                                    | @ 🖈 🖬 🕕 🗄      |
| राज्य<br>स्वास्थ्य<br>प्राधिकरण<br>उत्तराष्ट्रण्ड<br>Home 5015          | E HEALTH AUTHORITY UTTARAKHAND<br>(An Autonomous Authority Under Uttorakhand Government)                                                                                                    | <b>* C</b> -   |
|                                                                         | Director Treasury Pension and Entitlement           NOV           NOV FANIX           User id           Novie           Mobile No           Scale           Impleyee Joining           Mask Count No |                |
|                                                                         | ע 🖬 🗖 🗿 🖬 🖬 ע 📲                                                                                                    | ∧ IN           |

**<u>Step 4</u>**: Click on SGHS option at top left. A dropdown will appear then click on contribution option.

| 🙅 https://shauk.gov.in/HOME/FM: 🗙 🕂                                                                                           |                                                                                                    |           | ~ - ¤ ×                                  |
|----------------------------------------------------------------------------------------------------|----------------------------------------------------------------------------------------------------|-----------|------------------------------------------|
| <ul> <li>Traducgournet/MSHome</li> <li>Trade प्राधिकरण<br/>उत्तराखण्ड</li> <li>Welcome</li> <li>Home</li> <li>SCH5</li> </ul> | E HEALTH AUTHORITY UTTARAKHAND<br>(An Autonomous Authority Under Uttarakhand Government)                                                             | )         | * C                                      |
| Reports                                                                                                    | Director Treasury Pension and Entitlement ABOUT ABOUT ABOUT FAMILY User Id Hame Mobile No Scale Employee Joining Basic Pay IFSC Code Bank Account No | CLAIM OPD |                                          |
|                                                                                                    | 🕽 🕈 🛋 🖻 📮 🧐 🖲 🖿 ۵ 🔡                                                                                                    | D 🧕 🖶 👜 🧔 | ∧ ENG ♥ ⊄× 15.07<br>IN ♥ ⊄× 01-08-2022 ♥ |

**Step 5:** Once the contribution page is opened select on data input option and the month range for which payment is to be done. Amount will be calculated automatically once month range is selected. Now click on save button and transaction id will generate.

| स्वास<br>प्राधि<br>उत्तरा<br>Wolcome | व्य STATE         | HEALTH AUTHO | PRITY UTTARA                      | KHAND                            |                      |     | * G |
|--------------------------------------|-------------------|--------------|-----------------------------------|----------------------------------|----------------------|-----|-----|
| Home so                              | ns                |              | Con                               | tribution                        |                      |     |     |
|                                      |                   | SUC          | CESS TRANSCATION                  | ID:TRANDE                        |                      |     |     |
|                                      |                   |              | Monthly Paym                      | ent O One Time Payment           |                      |     |     |
|                                      |                   |              | Oata Inpu                         | at OMake Payments                |                      |     |     |
|                                      | Select From Month | Jul-2022     |                                   | ✓ Select To Month                | Jul-20               | 022 | ~   |
|                                      | Transaction ID    | Create New   |                                   | ~                                |                      |     |     |
|                                      | Employee Code     |              | Employee Name                     |                                  | Amount               |     |     |
|                                      | C01869019         |              |                                   |                                  | 0                    |     |     |
|                                      |                   |              |                                   | SAVE                             |                      |     |     |
|                                      |                   |              |                                   |                                  |                      |     |     |
|                                      |                   | Uttarakhand  | 🔎 2020. All Rights Reserved Copyr | right © State Health Authority P | owered by ICICI Bank |     |     |
|                                      |                   |              |                                   |                                  |                      |     |     |

**<u>Step 6</u>**: Now select Make Payment option and payments details will be visible with transaction id.

| Welcome:Saj | राज्य<br>स्वास्थ्य<br>प्राधिकरण<br>उत्तराखण्ड<br>ijan Lal Nau | ıtiyal     | STATE HE                                     |          | H AUTHO       | <b>RITY UTT</b><br>or Uttarakhand Gove | ARAK            | (HAND                                  |                              |                       |                          | <b>*</b> C+ |
|-------------|---------------------------------------------------------------|------------|----------------------------------------------|----------|---------------|----------------------------------------|-----------------|----------------------------------------|------------------------------|-----------------------|--------------------------|-------------|
| Home        |                                                               |            |                                              |          |               |                                        |                 |                                        |                              |                       |                          |             |
|             |                                                               |            |                                              |          |               |                                        | Contri          | ibution                                |                              |                       |                          |             |
|             |                                                               |            |                                              |          |               | ٠                                      | Monthly Payment | One Time Payment                       | -                            |                       |                          |             |
|             |                                                               |            |                                              |          |               |                                        | OData Input 🤇   | Make Payments                          |                              |                       |                          |             |
|             | Selec                                                         | t From Mor | th                                           | Aug-2022 |               |                                        | ~               | Select To Month                        |                              | Aug-2022              |                          | ~           |
|             | s                                                             | No         | Transaction ID                               |          | Amount        | No. of Benef.                          |                 | Status                                 | Make Payment                 | Details               | Transaction Logs         |             |
|             |                                                               | 1          | TRANDEHR220801000006                         |          | 650           | 1                                      | Paym            | ent In-Process                         | Make Payment                 | View                  | View                     |             |
|             | Selec                                                         | t From Mor | nh<br>Transaction ID<br>TRANDEHR220801000006 | Aug-2022 | Amount<br>650 | No. of Benef.                          | Paym            | Select To Month Status went In-Process | Make Payment<br>Make Payment | Aug-2022 Details View | Transaction Logs<br>View | *           |

## Uttarakhand © 2020. All Rights Reserved Copyright © State Health Authority Powered by ICICI Bank

| राज्य<br>स्वास्थ्य<br>प्राधिव<br>उत्तराख<br>Welcome:Sajjan Lal | य<br>करण<br>बण्ड<br>Nautiyal | STATE HE             | ALTH A   | AUTHO       | <b>PRITY UTT</b> | ARAKHAND                      |                          |             |                  | <b>*</b> C+ |
|----------------------------------------------------------------|------------------------------|----------------------|----------|-------------|------------------|-------------------------------|--------------------------|-------------|------------------|-------------|
| Home SGH                                                       | S                            |                      |          |             |                  |                               |                          |             |                  |             |
|                                                                |                              |                      | SUCCES   |             |                  |                               |                          | 01 10000601 |                  |             |
|                                                                |                              |                      | SUCCES   | 5 .FATIVIEI |                  |                               | NTR_2022_00_             | 01_10000691 |                  |             |
|                                                                |                              |                      |          |             |                  | Data Innut  Make Payments     |                          |             |                  |             |
|                                                                | Select From Month            |                      | Aug-2022 |             |                  | ✓ Select To Month             |                          | Aug-2022    | ~                |             |
|                                                                | SLNo                         | Transaction ID       |          | Amount      | No. of Benef.    | Status                        | Make Payment             | Details     | Transaction Logs |             |
|                                                                | 1                            | TRANDEHR220801000006 |          | 650         | 1                | Payment In-Process            | Make Payment             | View        | View             |             |
|                                                                |                              |                      |          | Ittershood  |                  | and President & State Linetic | whethe Powersod by 10101 |             |                  |             |

**<u>Step 7</u>**: Select make payment option and new window will pop up.

<u>Step 8:</u> Once clicked on Make payment a new window of CC Avenue will open. Fill the Billing information (Note: All the fields are mandatory).

| Billing Information                                 |                              | ORDE    | ER DETAILS   |             |
|-----------------------------------------------------|------------------------------|---------|--------------|-------------|
| Billing Name                                        |                              | Order   | #:<br>Amount | 650.00      |
| Address                                             |                              | Conven  | nience Fee   | 0.00        |
| Zip Code                                            | City                         | Total A | Amount       | INR 650.00  |
| State                                               | Select Country               | •       |              | 1111 000.00 |
| Credit Card > We Accept :                           | RuPays VISA                  |         |              |             |
| Debit Cards Card Number                             |                              |         |              |             |
| Expiry Date<br>Month V Yes<br>Lagree with the Prive | ar V CVV                     |         |              |             |
| INR 650.00 (Tot<br>Make Payment                     | al Amount Payable)<br>Cancel |         |              |             |

**Step 9:** In Payment information select mode of transaction i.e. Credit Card, Debit Card or Net Banking. Enter the necessary details and confirm the transaction.

|                                                                   |                |   | E             | ngiisn 🗸    |
|-------------------------------------------------------------------|----------------|---|---------------|-------------|
| Billing Information                                               |                |   |               |             |
| Billing Name                                                      |                |   | Order #:      |             |
| Address                                                           |                |   | Order Amount  | 650.00      |
| Zin Code                                                          | City           |   | Tax(18.00%)   | 0.00        |
| Zip Code                                                          | City           |   | Total Amount  | INR 650.00  |
| State                                                             | Select Country | ~ | Total Allount | 1417 000.00 |
| Mobile Number                                                     | Email          |   |               |             |
| Net Banking  Expiry Date  Month  Year  Lacree with the Privacy Pr | CVV     Toro   |   |               |             |
| INR 650.00 (Total Am<br>Make Payment Can                          | cel            |   |               |             |